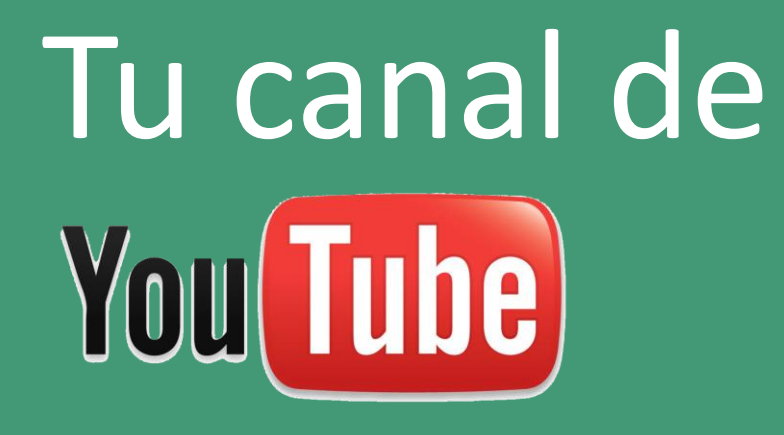

#### 2022 Fernando Medina

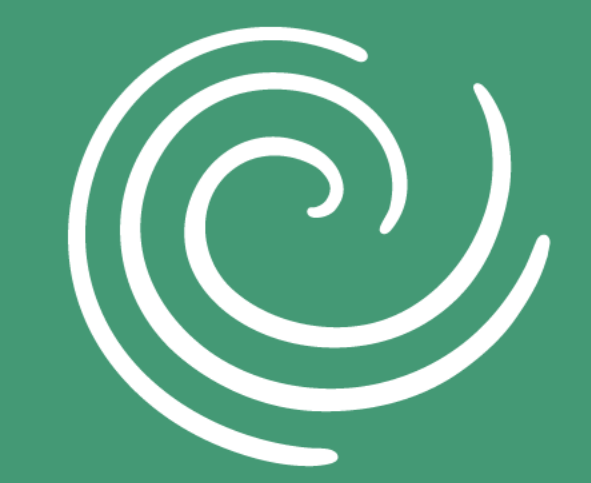

Gail Borden LIBRARY

# OBJETIVO

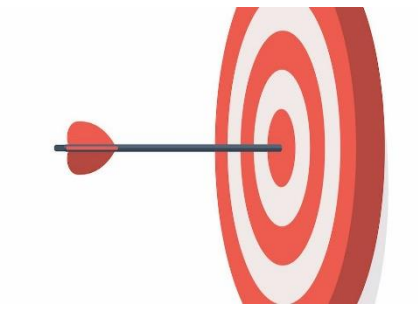

2

Aprender a crear tu canal personal o de negocios en la plataforma YouTube para compartir tus videos y manejar contenido.

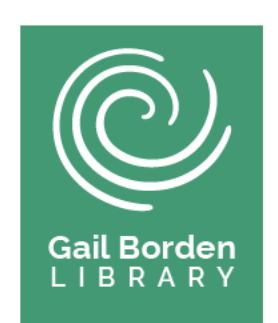

# AGENDA

- 1. Introducción
- 2. Creando tu cuenta de Google
- 3. Ingresar a YouTube
- 4. Crear/Accesar tu Canal de YouTube
- 5. Personalizar tu Canal (Diseño, Marca, Información Básica)
- 6. Subir Videos
- 7. Tópicos Adicionales
- 8. Conclusiones

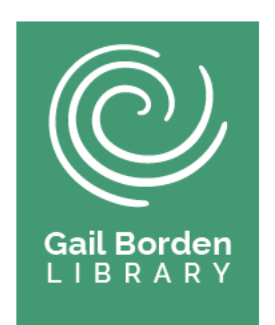

### Introducción

- YouTube es un servicio más de la empresa estadounidense Google empleado para compartir videos. También funciona como una plataforma de red social.
- Tu canal de YouTube es un espacio personal o de negocios en el que puedes subir tus propios videos
- Algunos de los objetivos al usar YouTube son inspirar, informar, enseñar o entretener.
- YouTube está asociado a tu cuenta de Google o de Gmail y para emplearlo necesitarás está cuenta. Si no la tienes se puede crear como se indica en la siguiente diapositiva.

### Creando tu cuenta de Google

Ir al sitio Web de Google, <u>www.google.com</u> y hacer clic en donde dice "Sign In", el cual está ubicado en la parte superior de la página.

G Google × + 🔹 🌘 Paused ) 🗄 ← → C 

google.com GB Unity OGC OLVersecurity OGenCyber\_2021 Robotics OUnity OVEX\_Code\_Pro OVEX\_Code\_Pro OVEX\_Code\_Pro OVEX\_CODE\_POUND General OLVER NES >> Other bookmarks 🛛 🖪 Reading list Google \*\*\* About Store Gmail Images Sign in Sign in Use your Google Account Google Email or phone fmedin49@gmail.com Q Forgot email? I'm Feeling Lucky Google Search Not your computer? Use Guest mode to sign in privately. Learn more Create account Next Carbon neutral since 2007 Advertising Business How Search works Privacy Terms Settings English (United States) -Help Privacy Terms . 🔎 🔲 📑 🚔 🗳 🔍 🕕 🐋 🕼 🖷 🖬 - ^ 📋 🔰 📥 ESP 🛜 Ф) 🗃 😚 6:50 PM A R 😥 Pr Ps Dw Ai J.

Hacer clic en el enlace "Create account" y

llenar los formularios solicitados.

### **Ingresar a Youtube**

Una vez creada tu cuenta de Google, en tu navegador ir al sitio youtube.com (se mostrará una imagen similar a la

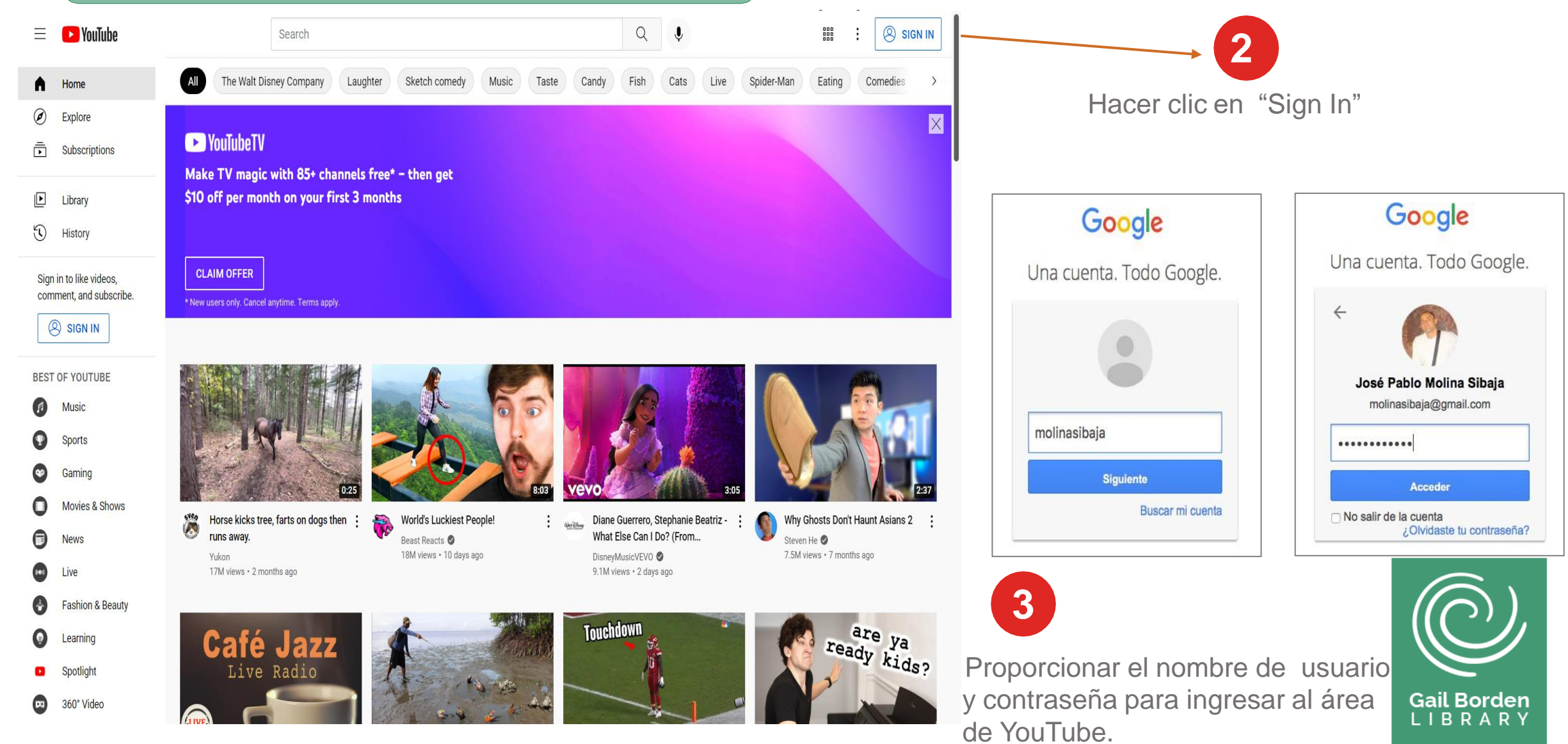

### Acceder o Crear tu Canal de YouTube

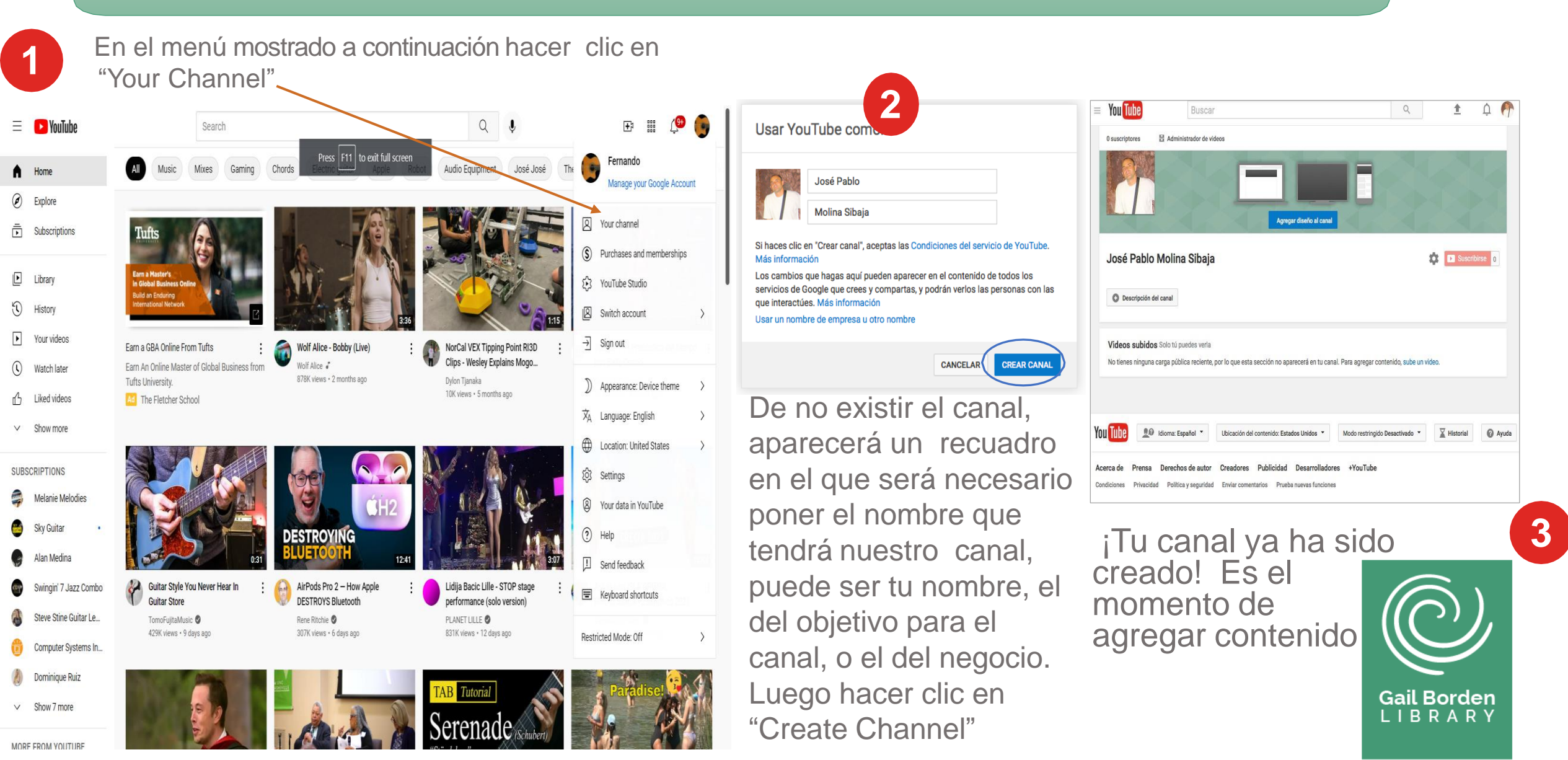

#### Personalizar tu Canal: Cambiar Diseño;Marca e Información Básica

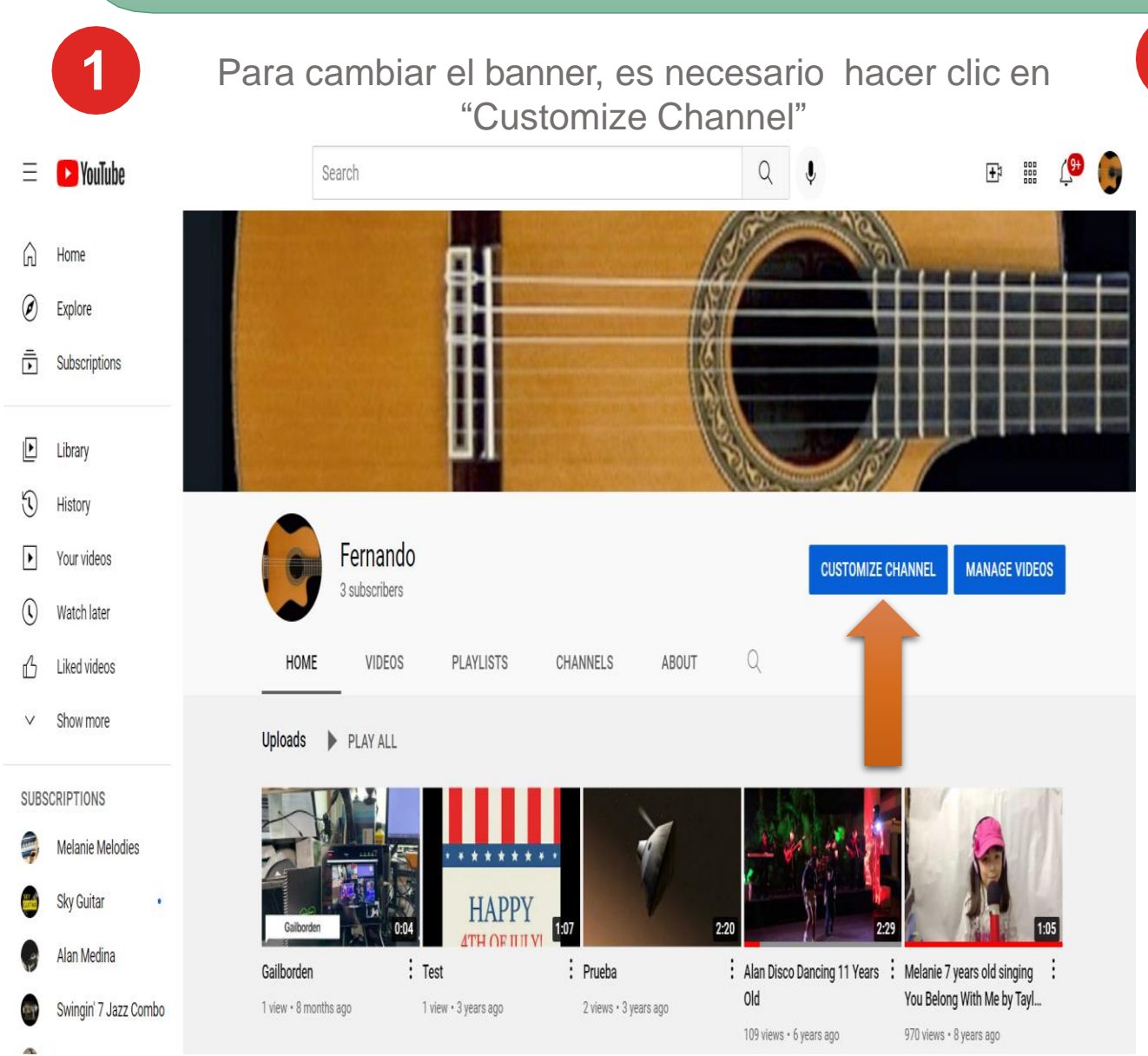

Se debe escoger una imagen para situarla en la pancarta. Se puede personalizar también el diseño general así como la información básica del canal.

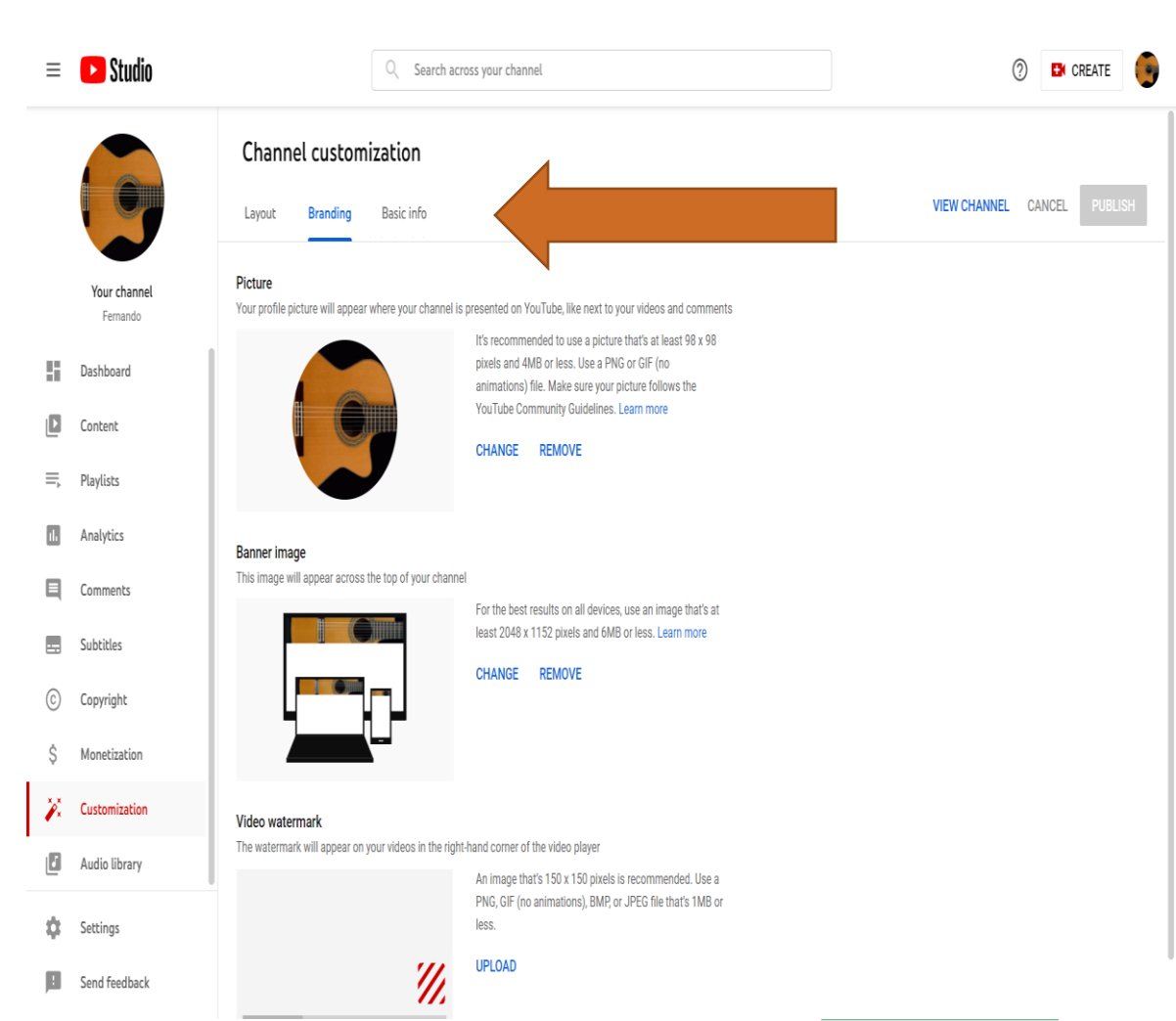

#### **Subir Videos**

Antes que nada, necesitas grabar un video. Esto viene con pasos que van desde la preproducción de tu contenido, como decidir el nicho en el que trabajarás, hasta la postproducción, como promocionar tus videos. Una vez que tengas un video listo para cargar, lo puedes publicar de la siguiente forma:

Seleccionar el video a cargar

Haga clic en "Upload video" ubicado en la esquina superior derecha.

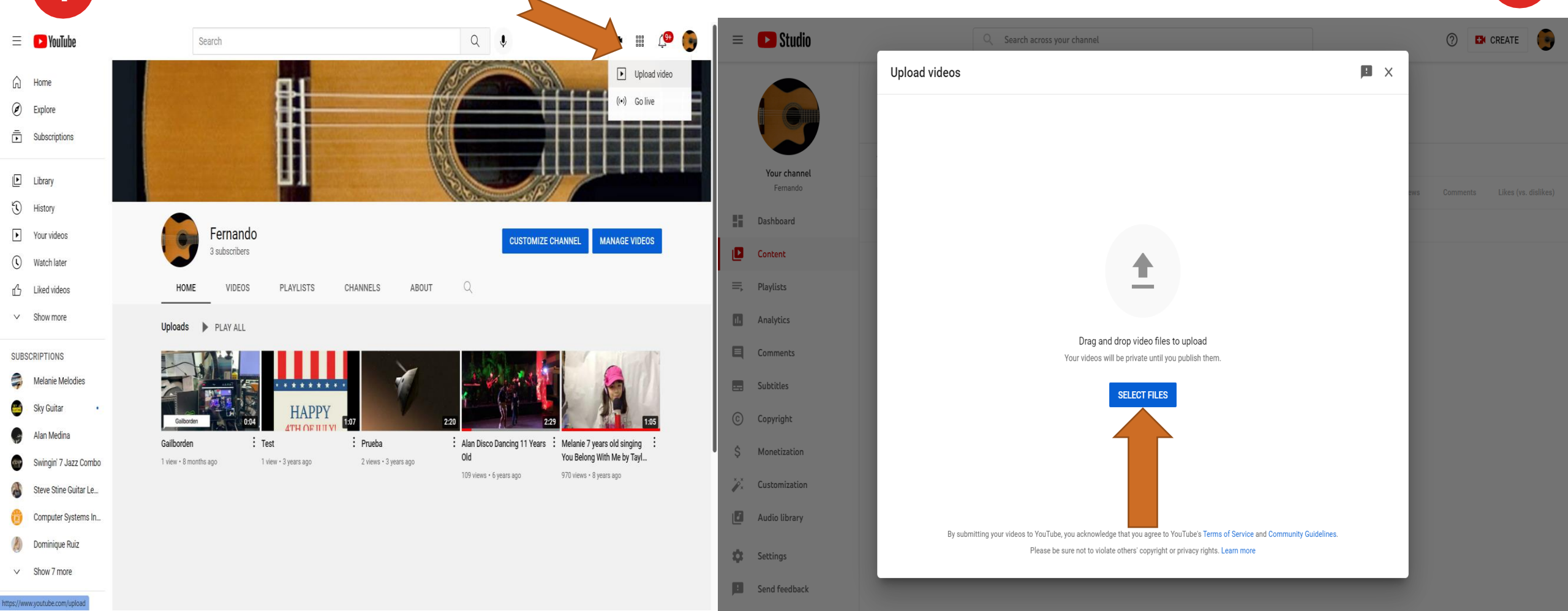

#### Subir Videos (Cont.)

| 3                                                                                                    | à                                                                                                    | SUBIENDO 15 %<br>El video aún se está subiendo. Mantén esta pági<br>subirse.                                                                     | estante: 8 minutos. 🗙<br>Algunos car                                                | Publicar<br>mbios aún no se han<br>guardado.                                          |                                                                                                    |                                              |
|----------------------------------------------------------------------------------------------------|----------------------------------------------------------------------------------------------------|----------------------------------------------------------------------------------------------------|-------------------------------------------------------------------------------------|---------------------------------------------------------------------------------------|----------------------------------------------------------------------------------------------------|----------------------------------------------|
|                                                                                                    | <b>Estado de la carga</b><br>Se está subiendo tu video.<br>Tu video saldrá en directo en:<br>https://youtu.be/UaUNpAsIqcw | Información básica      Traducciones      Configuración avanzada        EjercicioLimites1      Explicación de un límite en matemática            |                                                                                     | Público                                                                               |                                                                                                    |                                              |
|                                                                                                    |                                                                                                    | Etiquetas (por ejemplo, Albert Einstein, Flying Pig, M<br>MINIATURAS DE VIDEOS<br>Las selecciones de miniaturas aparecerán cuando el procesarse. | ashup) + Agre                                                                       | gar a lista de reproducción<br>El lenguaje audiovisual<br>ar una lista de reproduccić | in nueva                                                                                                    | definir la<br>privacidad de<br>nuestro video |
| Mientras el video el car<br>ir completando los dato<br>para su descripción:<br>• Título<br>• Descripción<br>• Palabras clave | ga podemos<br>os relevantes                                                                                               | Podemos<br>nuestro vi<br>pre-existe<br>nueva. A<br>de crear u                                                                                    | agregar o no<br>deo a una lista<br>ente o a una<br>Al lado un ejemplo<br>una nueva. | pregar a lista de reproducción<br>El lenguaje audiovisual<br>Ejercicios de límites    | © Ejercicios de límites<br>© Ejercicios de límites<br>© El lenguaje audiovis<br>Crear una lista de repro<br>Administrador de vide | ual S<br>vducción nueva                      |

### Subir Videos (Cont.)

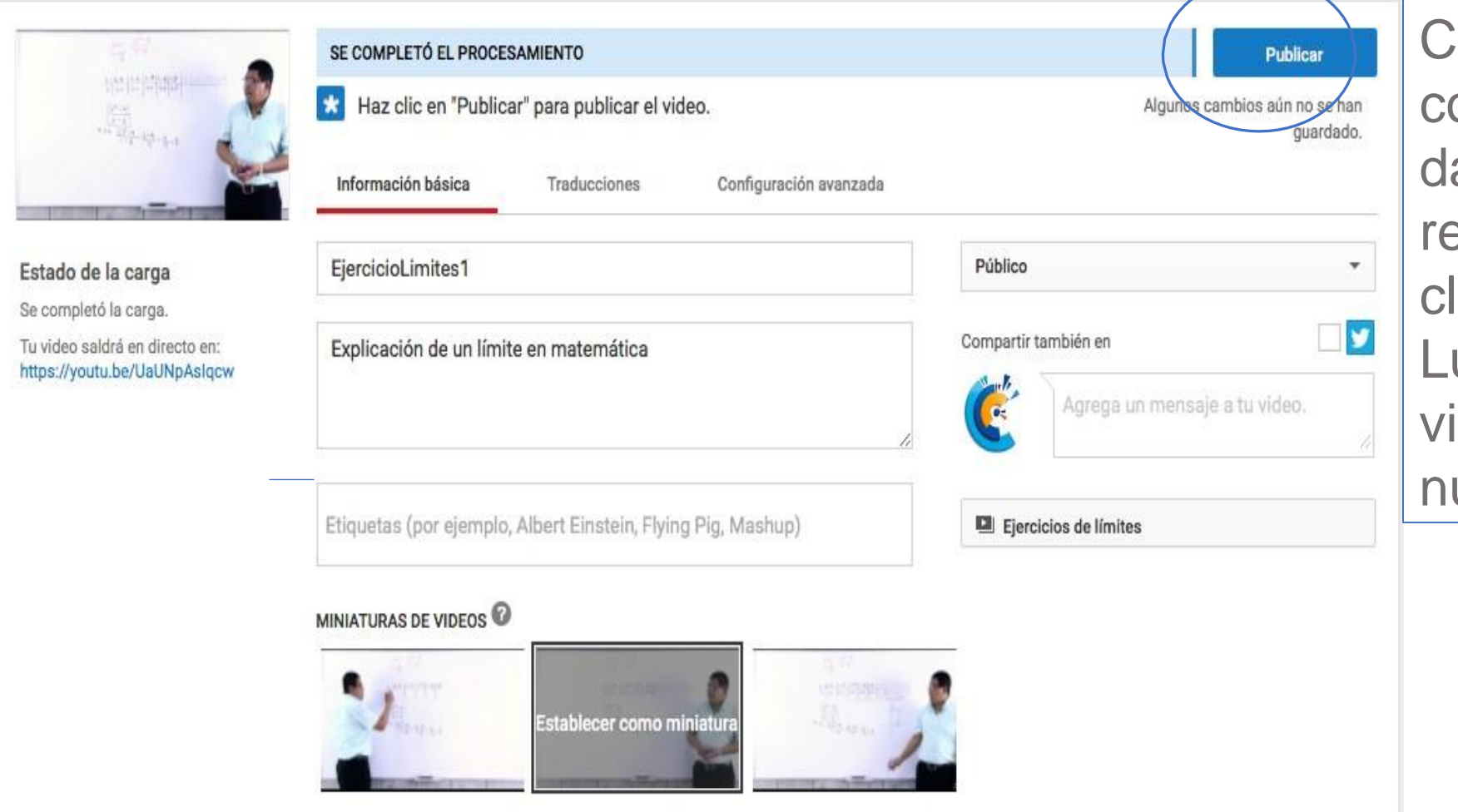

Cuando ya hemos completado todos los datos que juzgamos relevantes, haremos clic en "Publish". Luego de ello nuestro video ya estará en la nube.

Una vez que el video se ha subido, podemos elegir una imagen que funcionará en forma de portada del video, cuando se visualiza en las búsquedas y previo a su reproducción.

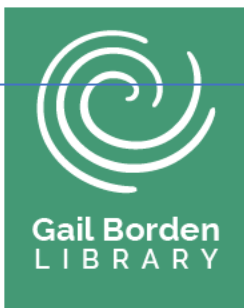

### **Tópicos Adicionales**

- Control de Mando
- Contenido
- Listas de Reproducción
- Analítica
- Comentarios
- Subtítulos
- Derechos de Autor
- Ingresos
- Librerías de Audio
- Promocionar tu Contenido

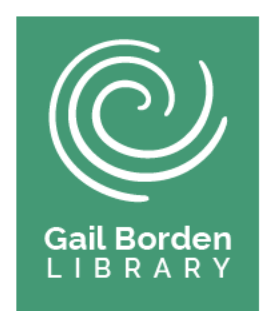

# ¡Felicidades por completar la clase!

Próxima clase:

- Favor de checar con el personal de la biblioteca.
- Muchas Gracias

- ¿Tiene preguntas sobre las clases de computación, asistencia con tecnología o los servicios de la biblioteca?
- Envíenos un correo a biblioteca@gailborden.info
- Llame a Nohora Chacon al 847-429-4673.

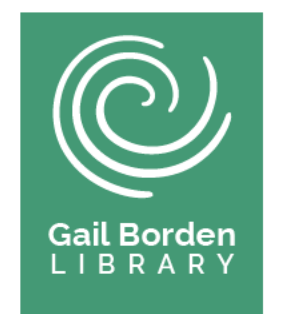

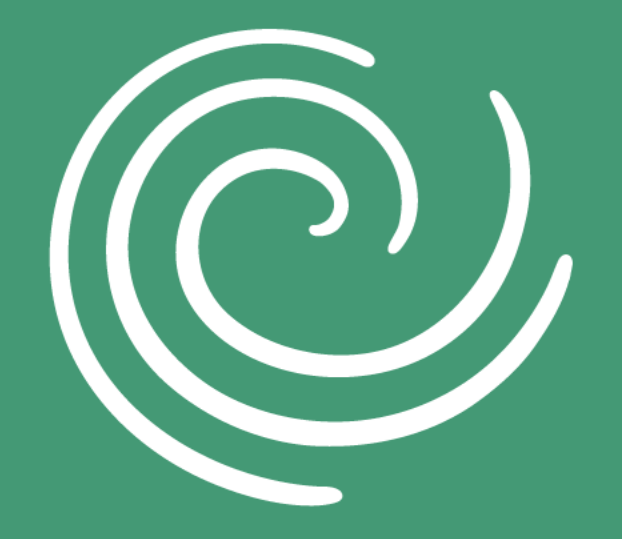

Gail Borden LIBRARY